# 2025 年新疆艺术学院附属中等艺术学校招生考试网上报名 操作说明 (教育部 APP 备案 3300041 号)

新疆艺术学院附属中等艺术学校 2025 年艺术招生网上报名采用"艺术升"电脑网站 或 APP 完成。具体操作流程如下:

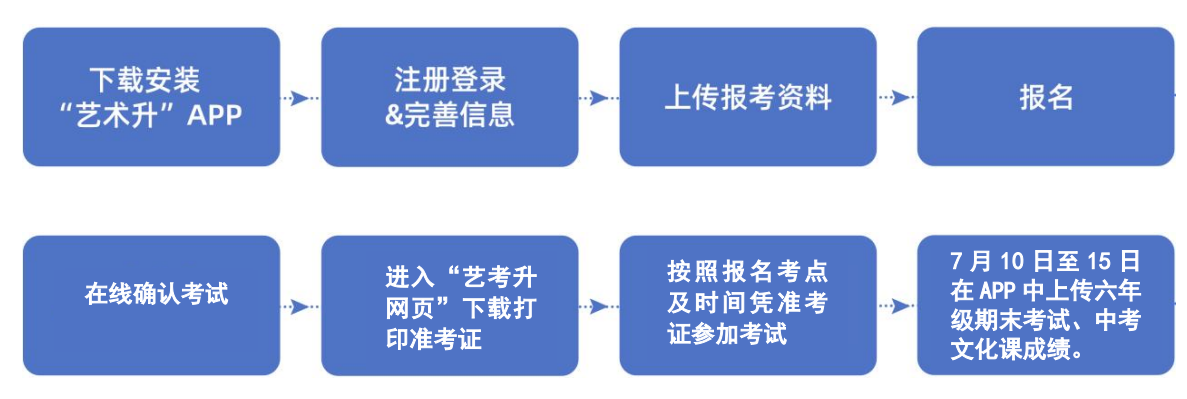

## 1、 下载安装"艺术升" APP

使用手机(安卓系统用户和苹果 ios 系统用户均适用)扫描二维码(下图),下载并完成安装。安卓系统用户还可进入应用商店,搜索"艺术升"并进行应用安装。苹果 ios 系统用户还可进入 APP Store,搜索"艺术升"并进行应用安装。

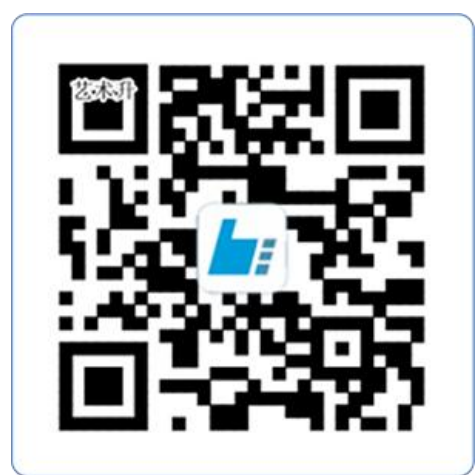

扫一扫 下载APP

## 2、注册用户

【方法一】证件号注册,考生直接输入身份证号码注册(家长请勿用自己的身份证号 注册或绑定) 【方法二】手机号注册,注册后须进行身份认证(家长请勿用自己的身份证号注册或 绑定)

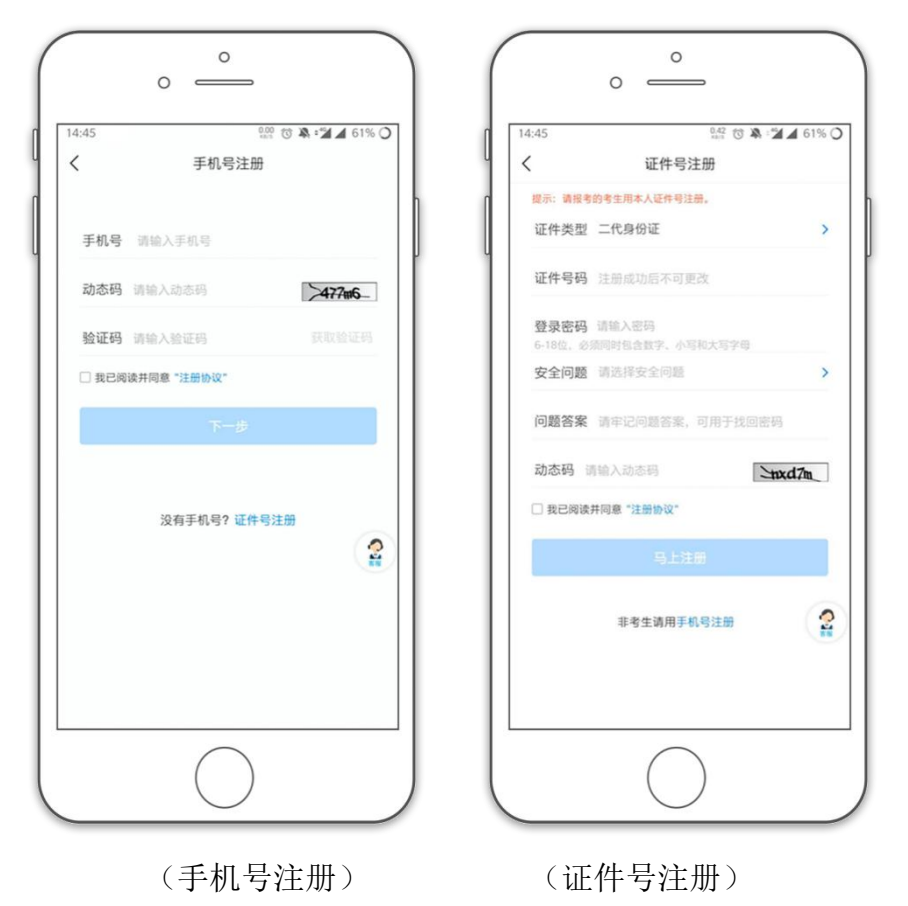

## 3、系统登录

考生打开艺术升 APP 进入登录页面,输入账号、密码登录。账号一般为考生身份证号或 手机号,如果密码遗失,可通过"忘记密码"找回。

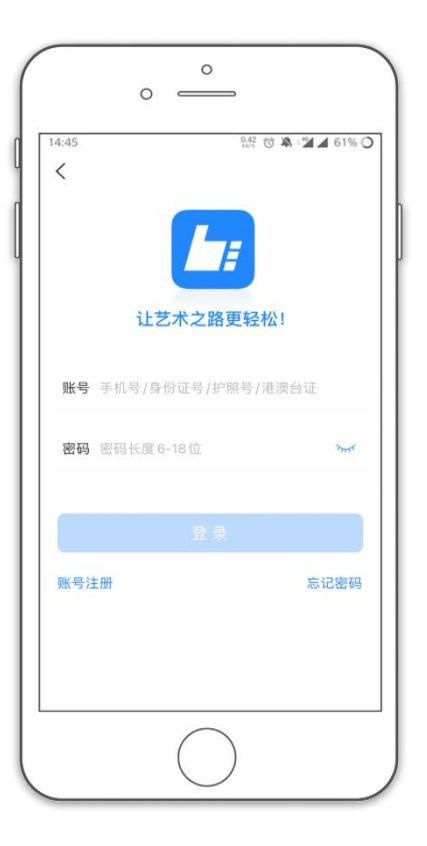

## 4、完善信息

考生进入【艺考报名】界面选择【完善信息】,使用手机号注册的考生需要先进行证件号 绑定,完成后进入完善信息页面,考生先确认自己注册的身份证号码是否为考生自己正确的 身份证号码。

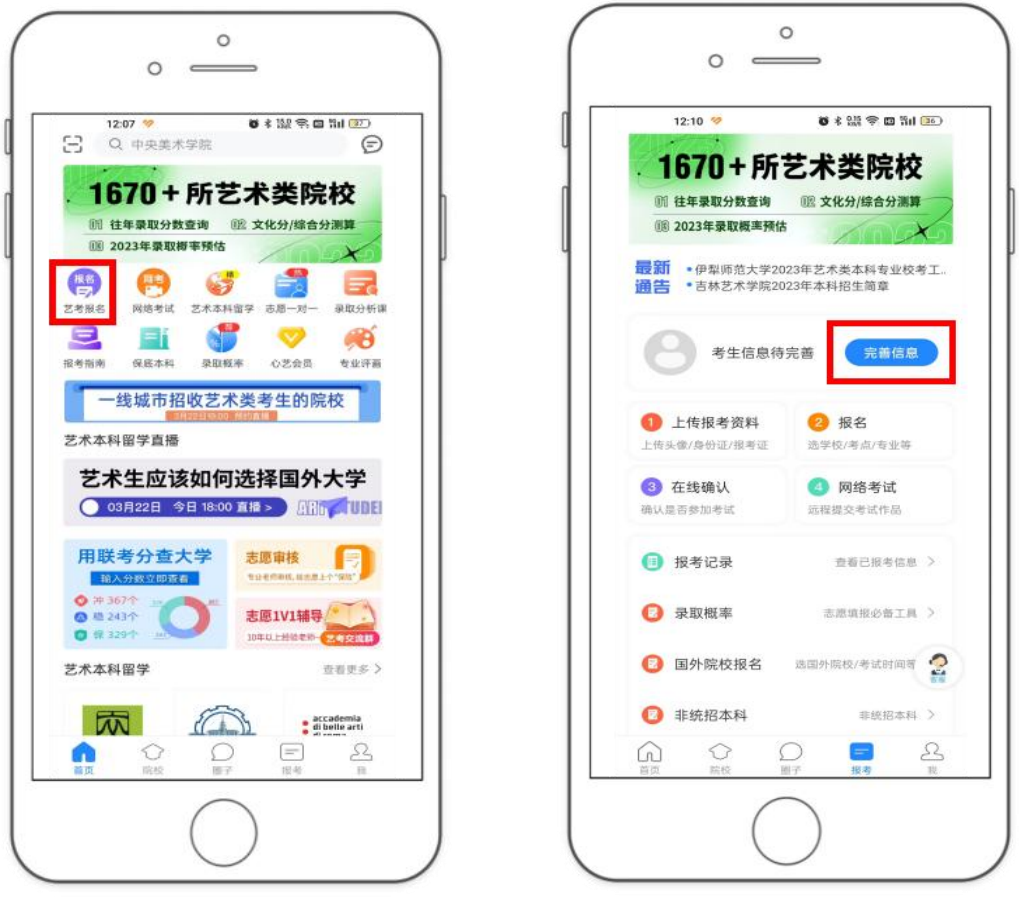

(艺考报名)

(完善信息)

完善基本信息、学籍档案以及家庭信息等的填写,填写完成后可以点击下一步进入预览 效果,考生确认无误后确认提交。

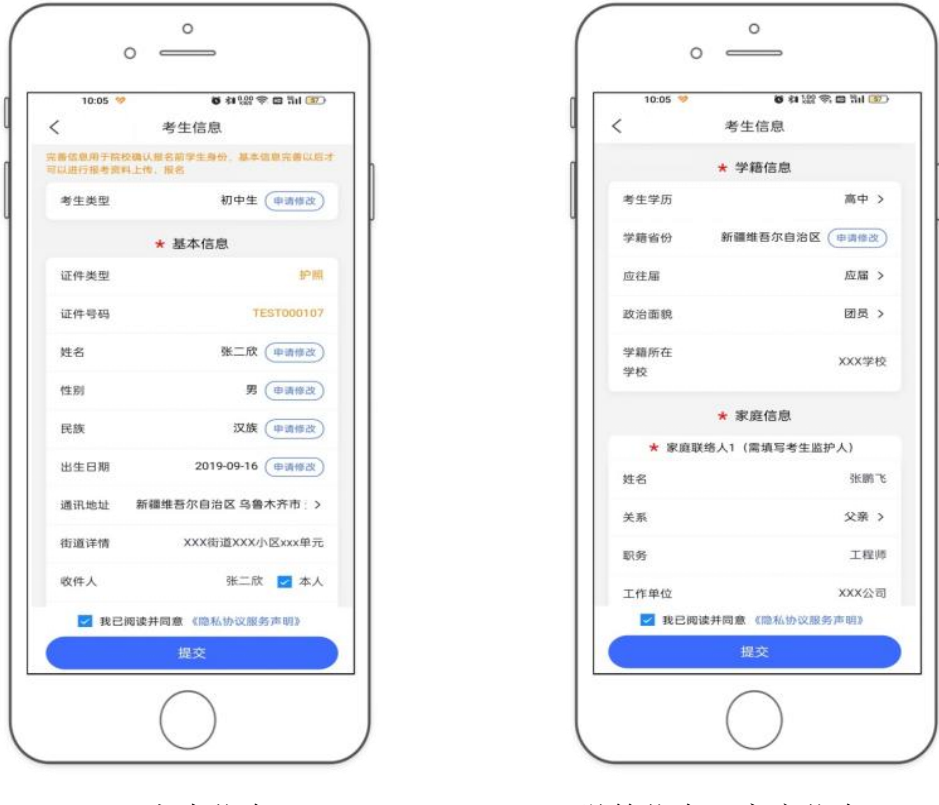

(考生信息)

(学籍信息、家庭信息)

5、报考资料上传

1、考生进入【艺考报名】界面选择【上传报考资料】,具体采集信息包括:报名时先上 传拍摄免冠一寸照、身份证(人像页)、身份证(国徽页),拍摄 5 秒人像及语音视频。上 传报考资料以后,进入后台审核过程,审核不通过的考生需要重新上传报考资料,审核通过 后方可进行在线确认。

| 16:11        |                                          | 9.05 🛈 🦄 : | 72%    |
|--------------|------------------------------------------|------------|--------|
| <            | 报考                                       | 资料上传       |        |
| ■ 报考资<br>按要求 | 料将用于认证本人<br>拍照                           | 、信息使用,照片将用 | 于准考证,请 |
| 🕑 艺术升        | 平台承诺确保您的                                 | 的信息安全      |        |
| <b>O</b> ±   | 合考生拍照                                    |            | 未上传    |
|              | 上传身份证(姓名页)<br>请上传身份证正面<含身份证号和姓名> 未上传     |            |        |
|              | E <b>籍证明(附中)</b><br>逻考新艺附中请上信<br>改在一起拍照× | 9户口本首页和本人] | 页<未上传  |
| <u></u>      | 是制考生视频                                   |            | 未上传    |
| ☑ 我已阅        | 读《报考资料上作                                 | 专须知》       |        |
|              |                                          |            |        |
|              |                                          |            |        |
|              |                                          |            |        |
|              |                                          |            |        |
|              |                                          |            |        |

2、考生第一次报考专业时会提示上传院校报考资料,点击"去上传"进入上传页面,考 生需上传3项资料:户口簿户主页、户口簿本人页、学籍登记表(即招生简章后的附件1, 需下载打印加盖学校公章)。上传资料以后,进入后台审核过程,审核不通过的考生需要重 新上传,审核通过后方可进行报名。

| 17:30 💝 🗐 🔮 🖽 🤰             | • 6 和怨令 四 311 720         | 17:30 🧇 🚇 🕯 📟 초 🔸 🗸 韓盤 숙 📾 위해 🥨 |
|-----------------------------|---------------------------|---------------------------------|
| 〈考                          | / 试                       | く 院校报考资料上传                      |
| ■冊 新疆艺术学院时                  | 属中等艺术学校                   | 户口薄户主页                          |
| 姓 名 陈一萍                     |                           | 4 +                             |
| 當 份 新編集吾尔<br>证件号码 TEST00010 | 自治区 6                     | 上的影响。                           |
|                             |                           | 户口薄个人页                          |
| 2022年艺术招生(仅用于               | F工作人员测试) >                |                                 |
| 扬                           | 显示                        | .L19980 H                       |
| 报考当前院校考试<br>院校报考资料的         | 【需按院校要求进行<br>- 传   井中院校审核 |                                 |
| 通过才能进                       | 行报名操作!                    | 考生学籍登记表                         |
| 取消                          | 去上传                       | +                               |
|                             |                           |                                 |
|                             |                           |                                 |
|                             |                           | _±10                            |
|                             |                           |                                 |
|                             |                           |                                 |
|                             |                           |                                 |

3、在本年度7月10日-7月15日期间,考生进入【艺考报名】界面选择【报考记录】, 找到已报考的专业,点击"文化课成绩提交",完成成绩录入和成绩证明文件提交。三年制 考生上传中考成绩(中考成绩查询系统截图加盖学校公章),六年制考生上传小学毕业证, 注:不上传文化课成绩的考生,无法进入录取阶段。

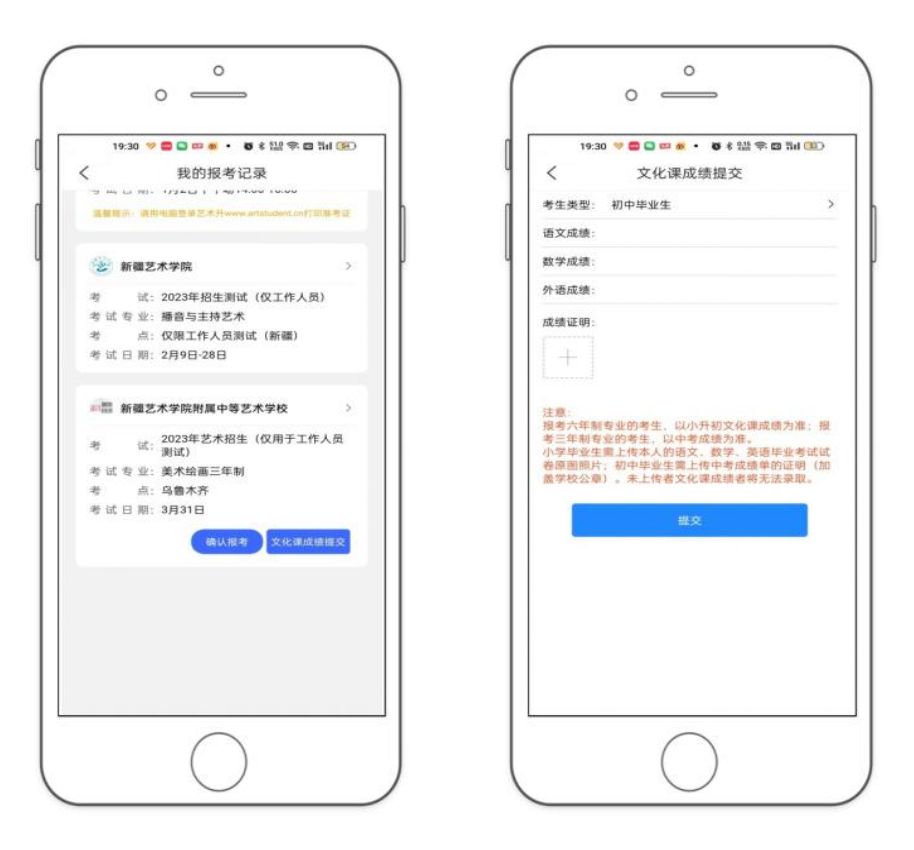

## 6、报名

请考生进入报名界面后输入"新疆艺术学院附属中等艺术学校"搜索后选择我校,选择考 点,选择报考专业。考生须仔细阅读招生简章,然后选择报考专业,确定并提交之后则**报名** 成功。

因考生选择失误造成的后果,由考生本人承担。报名结束后考生可在报考记录中看到报名 信息。

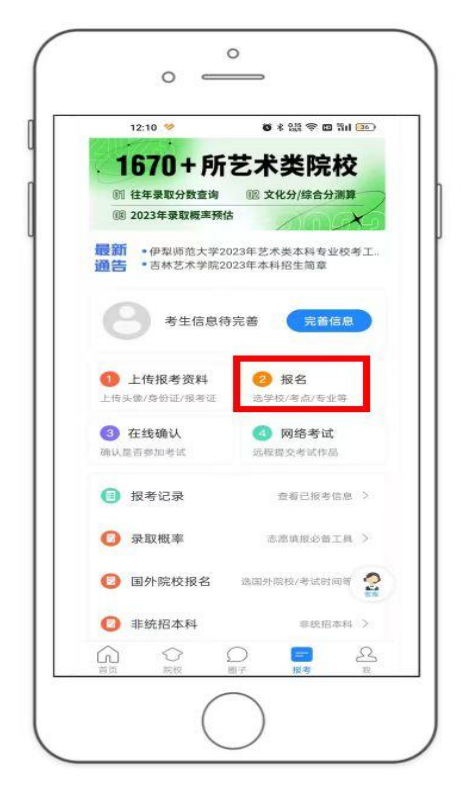

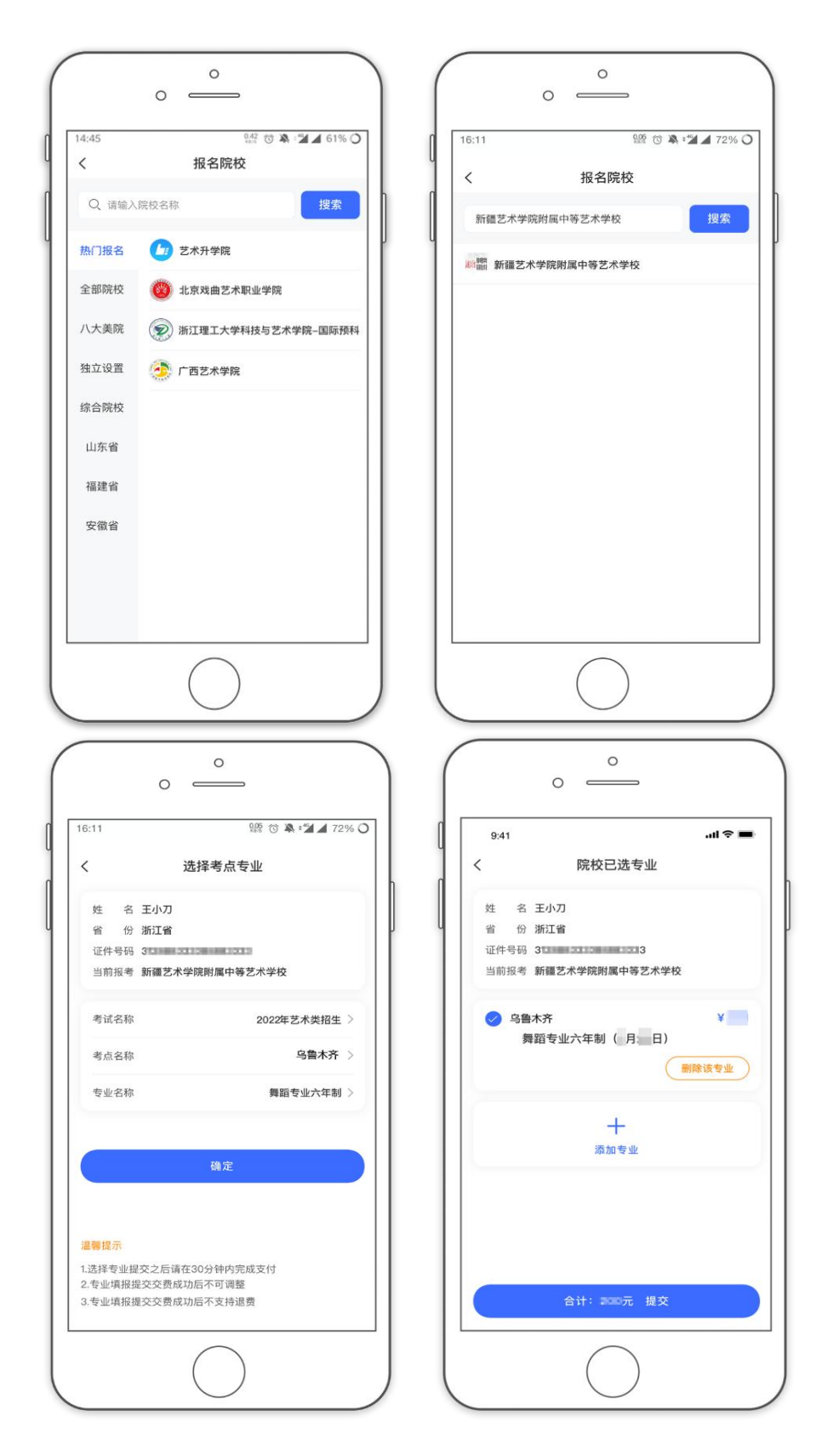

7、在线确认考试

报考资料审核通过后,考生方可在院校规定的时间内进行在线确认;

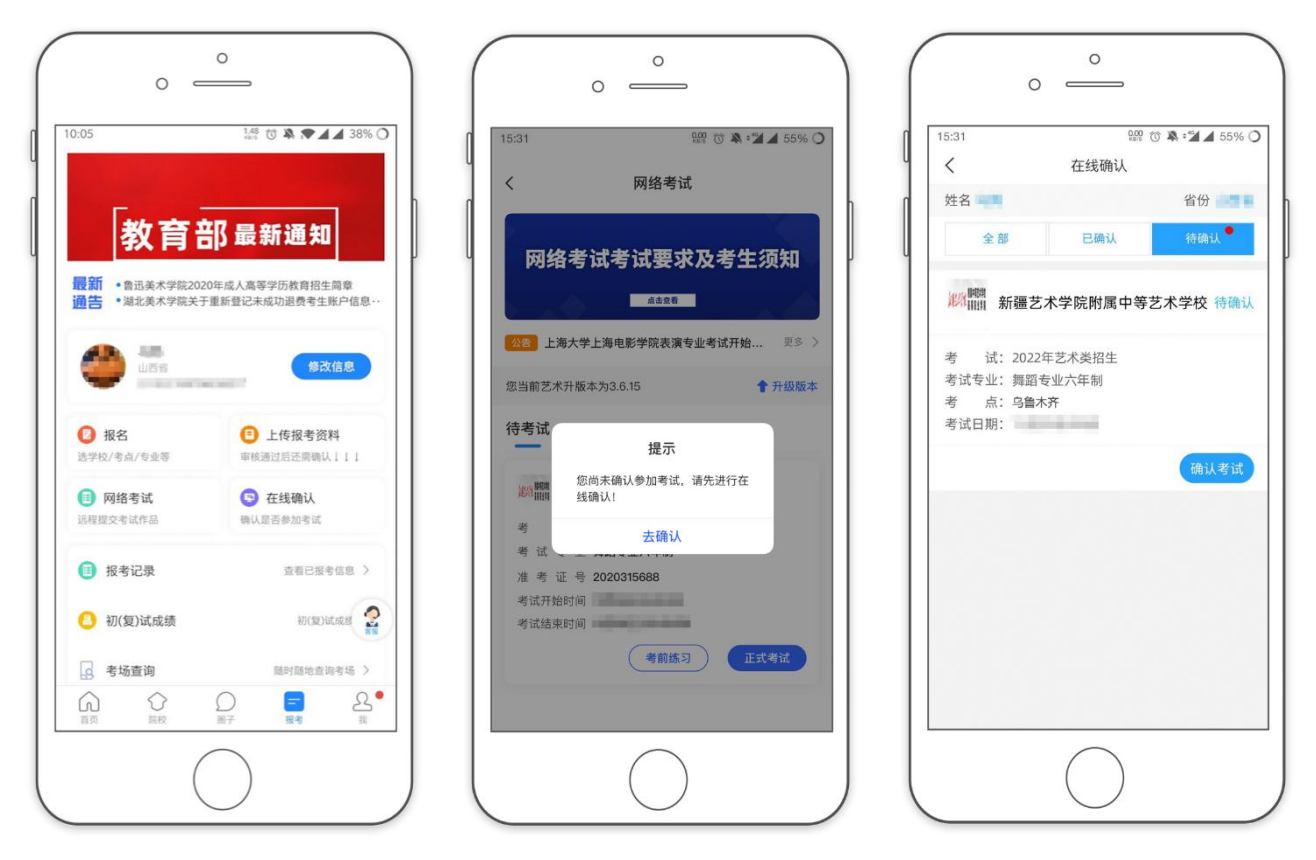

#### 8、打印准考证

1. 考生使用手机在线确认考试后登录"艺术升"网站 http://user.art student.cn/login,登录个人账号,账号名称及密码与手机 APP 相同,也可点击右上角 手机 APP 扫码登录。

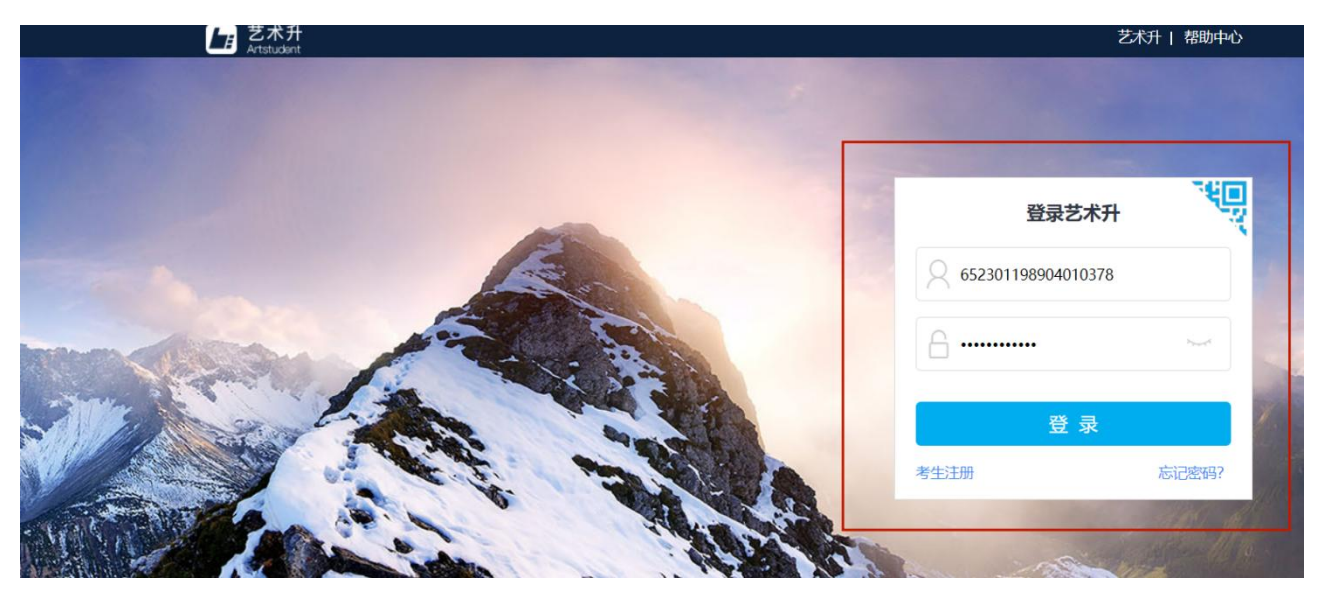

2. 进入考生个人页面后,点击进入"打印中心",下载打印准考证。

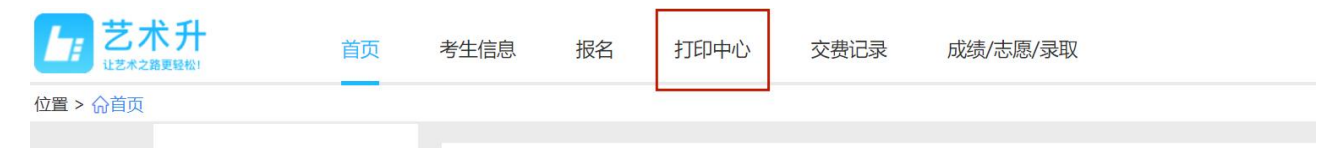